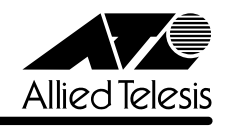

# 

この度は、CentreCOM 3612Lをお買いあげいただき、誠にありがとうございました。 このリリースノートは、付属のマニュアルに記載されていない内容や、ご使用の前にご理解いただ きたい注意点など、お客様に最新の情報をお知らせするものです。 最初にこのリリースノートをよくお読みになり、本製品を正しくご使用ください。

# 1 ソフトウェアバージョン 1.3PL0

### 2 本バージョンで追加された項目

本バージョンでは、前バージョン(1.2PL0)より下記の項目が追加されました。

#### 2.1 「SNMP マネージャアドレス」オプション設定数の追加

参照 ユーザーマニュアル 6-21 ページ「ネットワークパラメータ」

Trap メッセージを受け取る SNMP マネージャを 4 つまで設定できるように、「SNMP マネージャア ドレス」オプションが 3 つ追加されました。

場所:

「メインメニュー」 「A:管理情報(Administration)」 「N:ネットワークパラメータ」 オプション名:

「E~G:SNMPマネージャアドレス」

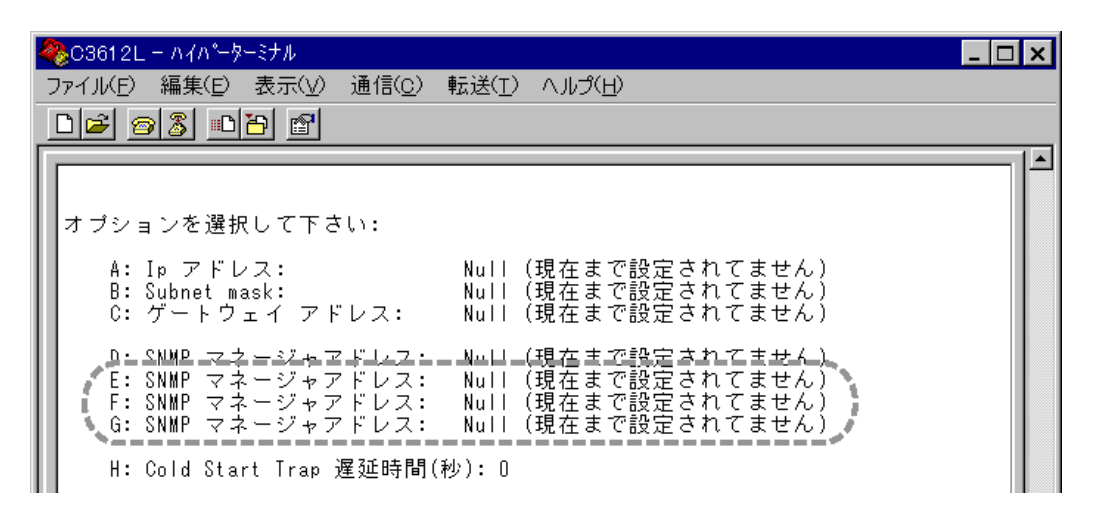

#### 注意

1.2PL0**以前**のソフトウェアがインストールされている本製品に対して、1.3PL0**以降**のソフトウェア をダウンロードした場合、ダウンロード前のSNMPマネージャアドレスの設定は引き継がれません ので、再度設定しなおしてください。

「ネットワークパラメータ」画面に「E ~ G: SNMP マネージャアドレス」オプションが追加された ため、ユーザーマニュアルに記述されている、先頭の文字が「E ~ J」のオプションは、それぞれ先 頭の文字が「I ~ N」へと変更されます。また、ソフトウェアバージョン 1.0PL1 で追加された「<u>E</u>: Cold Start Trap 遅延時間(秒)」オプションは「<u>H</u>: Cold Start Trap 遅延時間(秒)」となります。

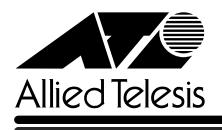

- 2.2 SNMP RFC1213 MIB オブジェクト[SystemUpTime]の値が正しく表示されない場合があり ましたが、これを修正しました。
- 3 バージョン 1.2PL0 で追加された項目

ソフトウェアバージョン1.0PL1から1.2PL0へのバージョンアップにおいて、下記の項目が追加されました。

# 3.1 ポートステータス「MAC アドレス」表示項目の追加

2 ユーザーマニュアル 6-4 ページ「2 ポートステータス」

マネージメントソフトウェアに、各ポートで検出された最新のMACアドレスを保持し、表示する機能が追加されました。

#### 場所:

「メインメニュー」 「P:ポートステータス」

#### 項目名:

「MACアドレス」

#### 内容:

ポートごとに最後に検出された MAC アドレスを表示します。

ポートで新しい MAC アドレスが検出されるたびに、その内容が動的に反映されます。

| 🍓 03612L -                                                                     | ハイハ*ー ターミナル                                                                 |                                                                                                    |                                                                                                    | _ 🗆 ×                                                                                            |
|--------------------------------------------------------------------------------|-----------------------------------------------------------------------------|----------------------------------------------------------------------------------------------------|----------------------------------------------------------------------------------------------------|--------------------------------------------------------------------------------------------------|
| ファイル(E) 編                                                                      | 集(E) 表示(⊻) 通信                                                               | ₩ <u>C)</u> 転送(T)                                                                                        | ∧ルブ( <u>H</u> )                                                                                                    |                                                                                                  |
|                                                                                | 3 3 - 6                                                                     |                                                                                                    |                                                                                                    |                                                                                                  |
|                                                                                |                                                                             |                                                                                                    |                                                                                                    |                                                                                                  |
|                                                                                |                                                                             | ポート                                                                                                    | ステータス                                                                                                    |                                                                                                  |
| ボート                                                                            | MAC アドレス                                                                    | リンク                                                                                                    | ステータス                                                                                                    | 極性                                                                                               |
| 1:<br>2:<br>3:<br>4:<br>5:<br>6:<br>7:<br>8:<br>9:<br>10:<br>11:<br>12:<br>13: | 00A0C9 5AB333<br><br>08002B E7058B<br><br><br><br><br><br><br><br><br><br>- | Online<br>Offline<br>Offline<br>Online<br>Offline<br>Offline<br>Offline<br>Offline<br>Offline<br>Offline | Normal<br>Normal<br>Normal<br>Normal<br>Normal<br>Normal<br>Normal<br>Normal<br>Normal<br>Normal<br>Normal<br>Normal | Normal<br>Normal<br>Normal<br>Normal<br>Normal<br>Normal<br>Normal<br>Normal<br>Normal<br>Normal |
| 変更したい<br>又、変更<br>-> <u>-</u>                                                   | ヽポートナンバーを<br>『がない場合は、リ                                                      | 入力して下さ<br>ターンキーを                                                                                         | い<br>入力して下さい                                                                                                    |                                                                                                  |
| <br> 接続 1:44:45                                                                | 自動検出                                                                        | 600 8-N-1                                                                                                | SCROLL CAPS NUM                                                                                                    |                                                                                                  |

## 注意

ポート 13(AUI ポート)の「MAC アドレス」は表示されません。

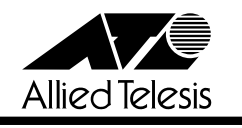

# 3.2 Hub 統計情報 / 個々のポート情報「ソースアドレスの変更」項目の追加

図 ユーザーマニュアル 6-9 ページ「3 Hub 統計情報」

6-14 ページ「4 個々のポート情報」

マネージメントソフトウェアに、本体全体、または各ポートで検出されたMACアドレスの変更回数 をカウントし、表示する機能が追加されました。

場所:

「メインメニュー」 「H : Hub 統計情報」 「メインメニュー」 「H : Hub 統計情報」 「H : Hub 全体」 「メインメニュー」 「I : 個々のポート情報」

項目名/オプション名:

「ソースアドレスの変更」/「SO:ソースアドレスの変更」

内容:

本体全体、またはポートが最後に検出したMACアドレスと異なるMACアドレスを検出した回数 をカウントして、グラフ表示します。

過去に一度検出したMACアドレスでも、最後に検出したMACアドレスと異っていれば、カウントされます。

| 「メインメニュー」 | 「H:Hub 統計情報」(本体全体 | ポート別) |
|-----------|-------------------|-------|
|-----------|-------------------|-------|

| 🍣 03612L - 1141°                                                                      | - ターミナル                                                           |                               |                  |      |            | _ 🗆 ×         |
|---------------------------------------------------------------------------------------|-------------------------------------------------------------------|-------------------------------|------------------|------|------------|---------------|
| ファイル(E) 編集(E)                                                                         | 表示(⊻) 通                                                           | 恿信( <u>C</u> ) 転送( <u>T</u> ) | ヘルフ*( <u>H</u> ) |      |            |               |
|                                                                                       | <u>, D</u>                                                        |                               |                  |      |            |               |
|                                                                                       |                                                                   |                               |                  |      |            |               |
| オブションを遵                                                                               | 観して下さい                                                            | A);                           |                  |      |            |               |
| H: Hub 全<br>I: 個々の                                                                    | 体<br>ポート情報                                                        |                               |                  |      |            |               |
| TO: トータ<br>G: Good フ<br>B: Bad フ<br>C: CRCエ<br>A: アライ<br>R: ランク<br>TR: 送信二<br>PO: ボート | 1 ルフレーム<br>1 ルーム<br>クリレーム<br>デメントム<br>ブフレーム<br>1 フリジジョ<br>1 コリジジョ | _                             |                  |      |            |               |
| LA: レート<br>SH: ショー<br>J: ジャル<br>PA: パーテ<br>SO: ソーク<br>Z: Hub の:<br>->_                | (Late)ゴリシ<br>トイベント<br>イーロックア・<br>イション<br>デドレスの3<br>統計カウンタ         | ジョン<br>ップ<br>変更<br>のリセット      |                  |      |            |               |
| <br>接続 2:35:08                                                                        | 自動検出                                                              | 9600 8-N-1                    | SCROLL           | CAPS | IM ++v7°Fv | ▼<br> 印刷II // |

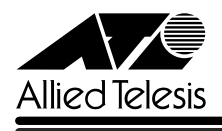

| 🏶 C361 2L –  ለ                                                                                                    |
|----------------------------------------------------------------------------------------------------|
| _ファイル(E) 編集(E) 表示(V) 通信(C) 転送(I) ヘルブ(H)                                                                                                    |
|                                                                                                    |
|                                                                                                    |
| ソースアドレスの変更                                                                                                    |
| ポート 1: 1695775 ##################################                                                                                                    |
| $\begin{array}{cccc} \begin{array}{c} \begin{array}{c} \begin{array}{c} \begin{array}{c} \begin{array}{c} \end{array} \\ \\ \end{array} \\ \\ \\ \end{array} \\ \\ \\ \end{array} \\ \\ \\ \end{array} \\ \\ \\ \\ \end{array} \\ \\ \\ \\ \\ \end{array} \\ \\ \\ \\ \\ \\ \end{array} \\ \\ \\ \\ \\ \\ \\ \\ \\ \end{array} \\ \\ \\ \\ \\ \\ \\ \\ \\ \\ \\ \\ \\ \\ \\ \\ \\ \\ \\ \\$ |
| $\vec{x} - \mathbf{k} \cdot 5$ : 1<br>$\vec{x} - \mathbf{k} \cdot 6$ : 0                                                                                                    |
| $\vec{x} - \mathbf{k} \cdot 7$ : 0<br>$\vec{x} - \mathbf{k} \cdot 8$ : 0                                                                                                    |
| $\vec{x} = \vec{k} \cdot \vec{9}$ : $\vec{0}$<br>$\vec{x} = \vec{k} \cdot \vec{10}$ : $\vec{0}$                                                                                                    |
| $\vec{x} = \vec{k} \cdot 11: 0$<br>$\vec{x} = \vec{k} \cdot 12: 0$                                                                                                    |
|                                                                                                    |
|                                                                                                    |
| (前回のメニューに戻りたい場合は、リターンキーだけを入力して下さい。)                                                                                                    |
|                                                                                                    |
|                                                                                                    |
| 接続 2:35:53 自動検出 9600 8-N-1 SCROLL CAPS NUM キャプチャ 印刷エコー                                                                                                    |

「メインメニュー」 「H:Hub 統計情報」 「H:Hub 全体」(本体全体 項目別)

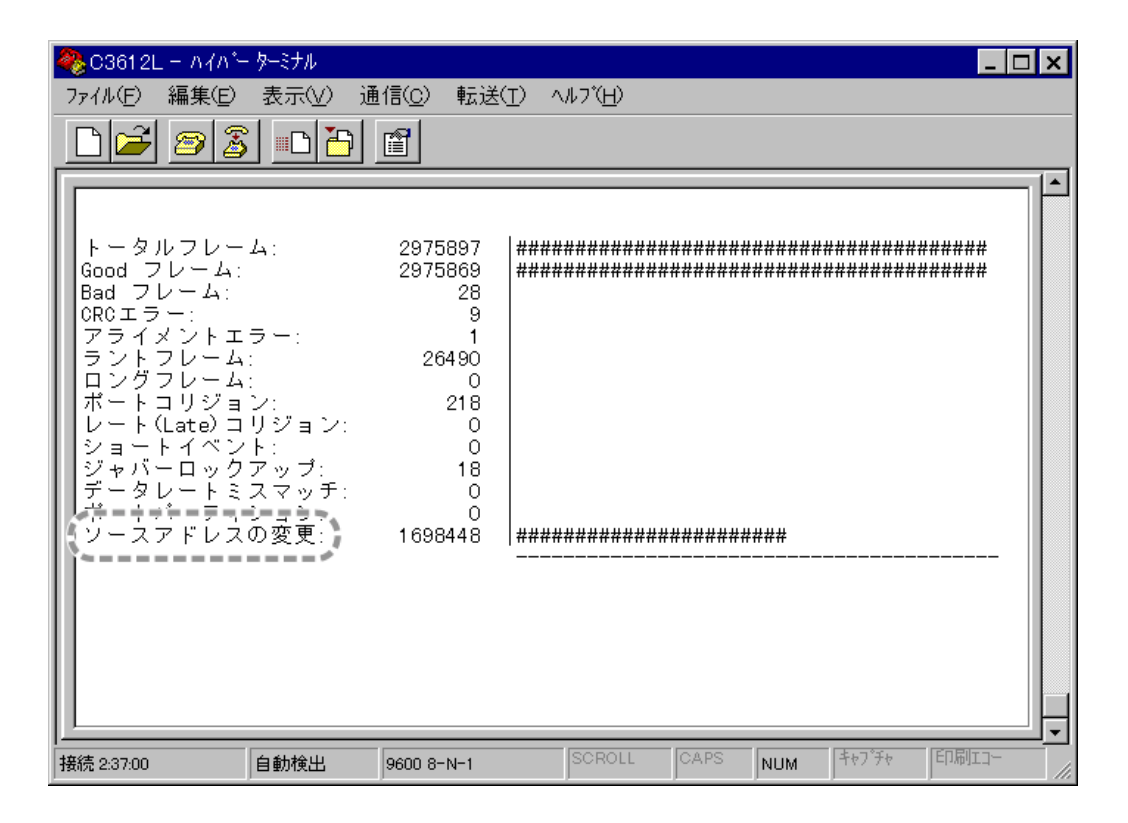

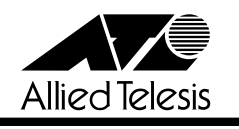

# 「メインメニュー」 「!:個々のポート情報」(ポート 項目別)

| 🎨 C3612L – ለイパー ターミナル                                                                                                    |                                                                                  |                                                   |          |             | - 🗆 × |
|----------------------------------------------------------------------------------------------------|----------------------------------------------------------------------------------|---------------------------------------------------|----------|-------------|-------|
| ファイル(E) 編集(E) 表示(V) 通                                                                                                    | i信( <u>c</u> ) 転送                                                                | (T) ヘルフ <sup>*</sup> (H)                          |          |             |       |
|                                                                                                    | ſ                                                                                |                                                   |          |             |       |
| トータルフレーム:<br>Good フレーム:<br>Bad フレーム:<br>ORCエラー:<br>アライメントエラー:<br>ラントフレーム:<br>ロングフレーム:<br>ポートコリジョン:<br>レート(Late)コリジョン:<br>ジャバーロックアップ:<br>データレートミスマッチ:<br>ソースアドレスの変更: | 1914498<br>1914476<br>22<br>4<br>0<br>12707<br>0<br>92<br>0<br>0<br>0<br>1134046 | ボート 1<br> ##################<br> ################ | ***      | ****        | -     |
| 接続 0:01:34 自動検出                                                                                                    | 9600 8-N-1                                                                       | SCROLL                                            | CAPS NUM | キャフ デャ 印刷エコ |       |

# 3.3 **「他システムへの** ping 」オプションの追加

Main Stration )」

マネージメントソフトウェアのメニュー内に、Pingプログラムを使用して、ネットワーク上の他の システムの通信テストを行うためのオプションが追加されました。

#### 場所:

「A:管理情報(Administration)」

オプション名:

「S:他システムへの ping」

内容:

指定したシステムに対して、ICMP エコーリクエストを5回まで送信します。

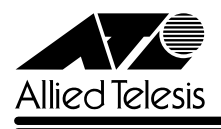

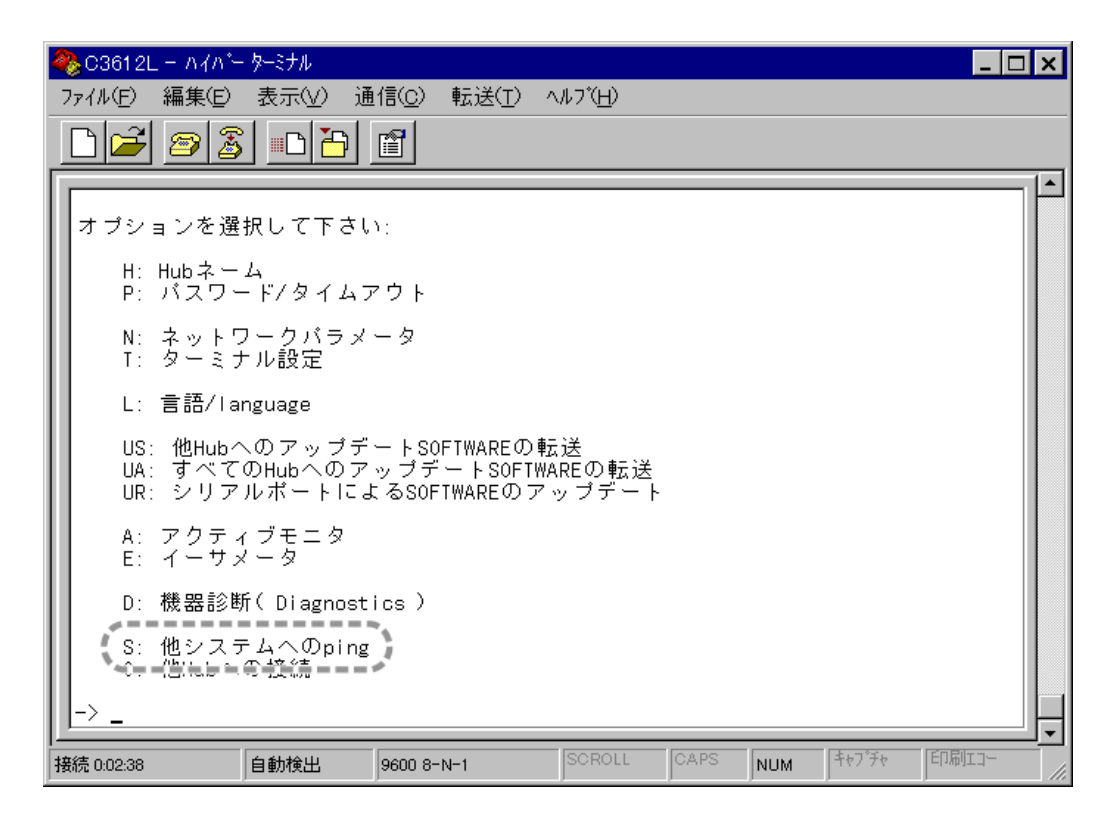

#### 設定方法:

Sを入力して回キーを押すと、次の画面が表示されます。

同一ネットワーク上のシステムをIPアドレス、またはEthernetアドレス(MACアドレス)で指定 します。

すぐに、ICMPエコーリクエストの送信が開始され、結果が画面表示されます。

テストが終了するすると、画面に「Ping 完了」と表示されます。

| 🦓 C3612L – ለብለት  ቃ-ミナル                                                                       | _ 🗆 X |
|----------------------------------------------------------------------------------------------|-------|
| ファイル( <u>F</u> ) 編集( <u>E</u> ) 表示( <u>V</u> ) 通信( <u>C</u> ) 転送( <u>T</u> ) ヘルブ( <u>H</u> ) |       |
|                                                                                              |       |
|                                                                                              |       |
|                                                                                              |       |
|                                                                                              |       |
|                                                                                              |       |
| 相手先のシステムは、IPアドレス(128.2.3.4),<br>  又は、Ethernetアドレス(0000F4_123456)によって識別されなければなりません。           |       |
|                                                                                              |       |
|                                                                                              |       |
|                                                                                              |       |
|                                                                                              |       |
|                                                                                              |       |
|                                                                                              |       |
|                                                                                              |       |
|                                                                                              |       |
|                                                                                              |       |
| _>                                                                                           |       |

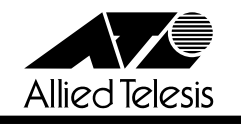

# 4 バージョン 1.0PL1 で追加された項目

ソフトウェアバージョン 1.0PL0 から 1.0PL1 へのバージョンアップにおいて、下記の項目が追加されました。

# 4.1 「Cold Start Trap 遅延時間」設定オプションの追加

②照 ユーザーマニュアル 6-21 ページ「ネットワークパラメータ」

マネージメントソフトウェアのメニュー内に、Cold Start Trap遅延時間を設定するためのオプションが追加されました。

場所:

「メインメニュー」 「A:管理情報(Administration)」 「N:ネットワークパラメータ」 オプション名:

「E: Cold Start Trap 遅延時間(秒)」

内容:

本体を起動(リセット)してから、Cold Start Trapを送信するまでの時間(秒)を設定します。 Cold Start Trapは、電源ケーブルを抜き差しするなどして、本体を起動したときに送信される Trapメッセージです。

本製品を他のスイッチとカスケード接続している場合、本製品を起動し、他のスイッチとリンク が確立した直後、Cold Start TrapがSNMPマネージャまで正しく送信されないことがあります。 これを回避するために遅延時間を設定し、Cold Start Trapの送信を設定した時間内まで遅らせ ることができます。

| 🎨 03612L - 11/1°-                         | ターミナル                                |                                      |                            |                       |                       | _ 🗆 ×        |
|-------------------------------------------|--------------------------------------|--------------------------------------|----------------------------|-----------------------|-----------------------|--------------|
| ファイル( <u>E</u> ) 編集( <u>E</u> )           | 表示(⊻) 通                              | .信( <u>C</u> ) 転送( <u>T</u> )        | ヘルフ*( <u>H</u> )           |                       |                       |              |
| 023                                       |                                      | ľ                                    |                            |                       |                       |              |
|                                           |                                      |                                      |                            |                       |                       |              |
| オブションを選                                   | 択して下さい                               | ν:                                   |                            |                       |                       |              |
| A: Ip アド<br>B: Subnet m<br>C: ゲートウ        | レス:<br>nask:<br>'ェイ アドレ              | Null<br>Null<br>マス: Null             | (現在まで設<br>(現在まで設<br>(現在まで設 | 定されて<br>定されて<br>定されて  | ません)<br>ません)<br>ません)  |              |
| D: SNMP マ<br>E: Cold Sta                  | ネージャアト<br>art Trap 遅                 | <sup>"</sup> レス: Null<br>延時間(秒): O   | (現在まで設                     | 定されて                  | ません)                  |              |
| F: Get Comm<br>G: Set Comm<br>H: Trap Com | nunity スト<br>nunity スト<br>nmunity スト | リング: Null<br>リング: Null<br>・リング: Null | (現在まで設<br>(現在まで設<br>(現在まで記 | 定されて<br>定されて<br>役定されて | ません)<br>ません)<br>こません) |              |
| I: Download                               | d Password:                          | жжжж                                 | жж                         |                       |                       |              |
| J: Location<br>K: Contact                 | n:<br>:                              | Null<br>Null                         | (現在まで設<br>(現在まで設           | 定されて<br>定されて          | ません)<br>ません)          |              |
| _>                                        |                                      |                                      |                            |                       |                       |              |
| <br> 接続 0:03:25                           | 自動検出                                 | 9600 8-N-1                           | SCROLL                     | CAPS                  | JUM <sup>キャフ°チ</sup>  | ▼<br>FD局III- |

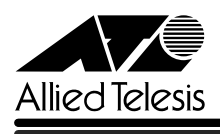

# 設定方法:

Eを入力して回キーを押すと、次の画面に「現在の遅延時間」が表示されます。 デフォルトは「0」で、Cold Start Trapの送信を遅延する機能は無効となっています。 機能を有効とするには、遅延時間(秒)を1~80の範囲で入力して、回キーを押します。 設定はただちに有効となります。

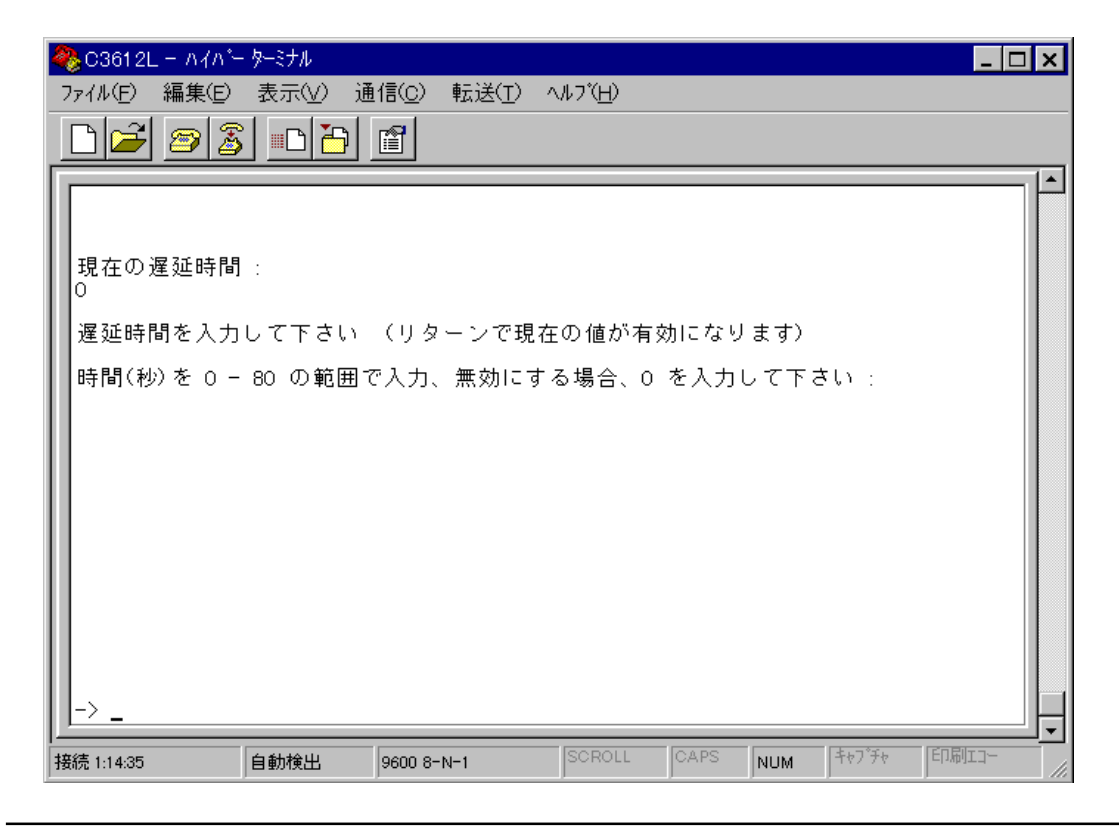

#### 注意

「ネットワークパラメータ」画面に「E: Cold Start Trap 遅延時間(秒)」オプションが追加された ため、ユーザーマニュアルに記述されている、先頭の文字が「E ~ J」のオプションは、それぞれ先 頭の文字が「F ~ K」へと変更されます。